3-1 WEB登録システムヘログイン

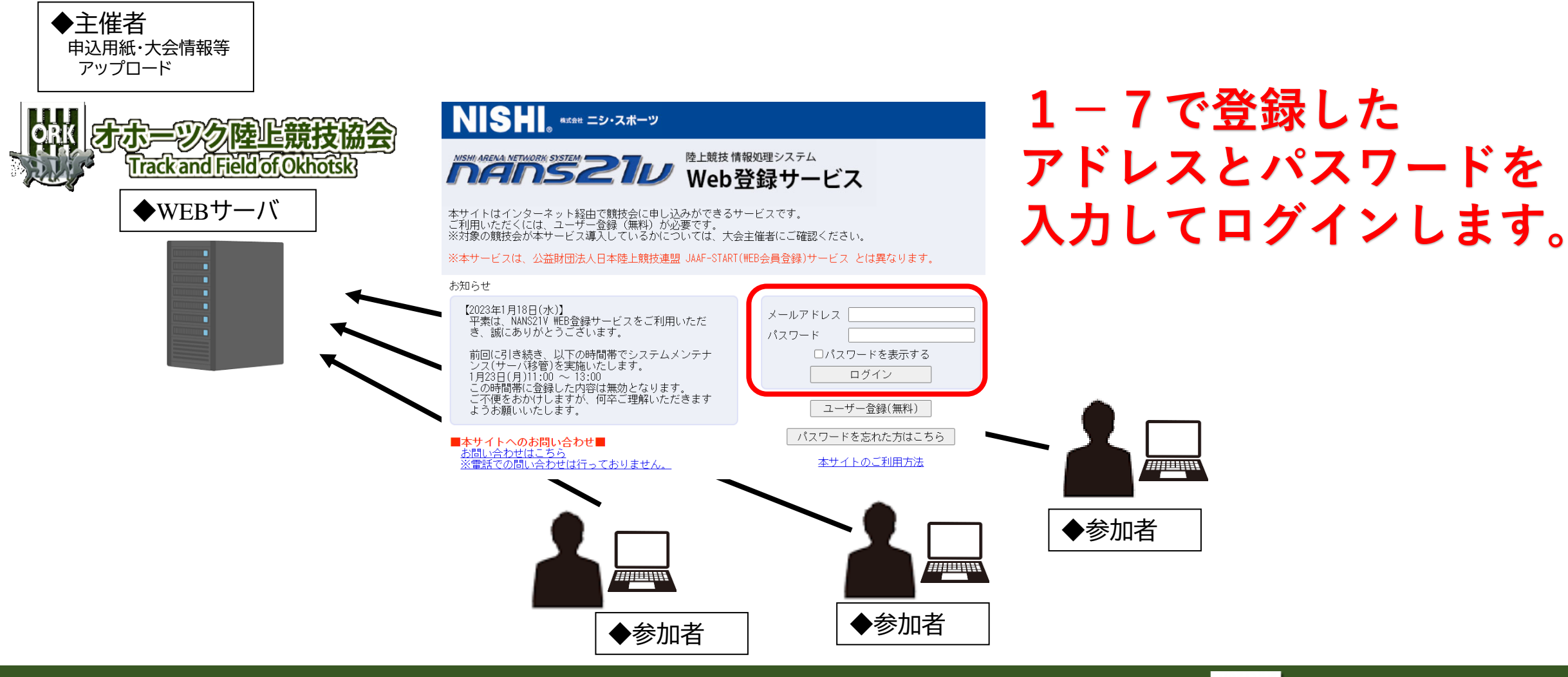

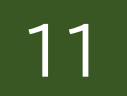

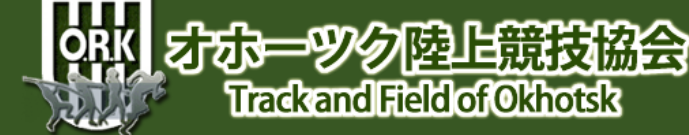

## 3-2 WEB登録サービス TOP

### *MANS21*のWEB登録サービス

流氷中 様

- ■メニュー■
- A 競技会エントリー
- B 登録済み競技会一覧
- C 競技者の登録・修正
- D ユーザー情報の修正
- E 登録メールアドレスの変更

<u>ログアウト</u>

操作方法

まずは、 ①ユーザー情報の修正がないか確認します。 特になければ、 ②の競技者の登録・修正に進みます。 ③を飛ばすという手もありますが、 ここで、競技者情報を登録しておくと 大会毎に氏名を入れる必要がないので便利です!

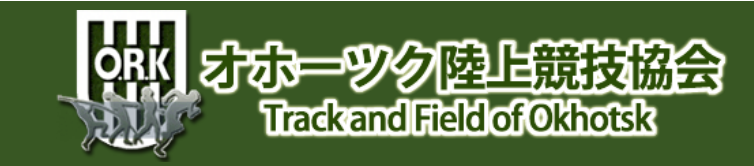

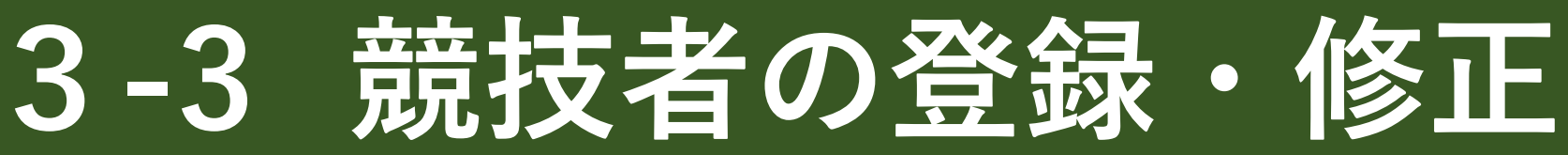

### *MANS21*かWEB登録サービス

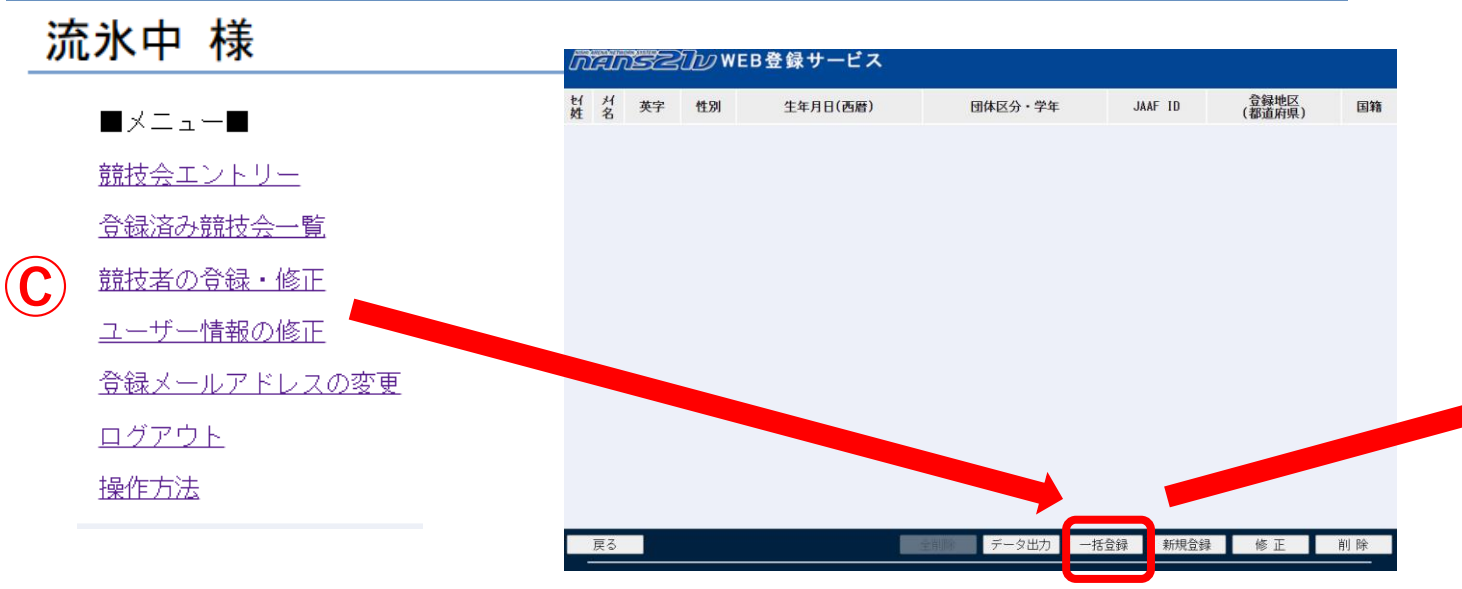

新規登録で一人一人入力という手もありますが、 人数が多いと手間がかかるので、一括入力をおス スメします。

新規登録で一人一人入力という手も ありますが、人数が多いと手間がか かるので、一括入力をおススメしま す。

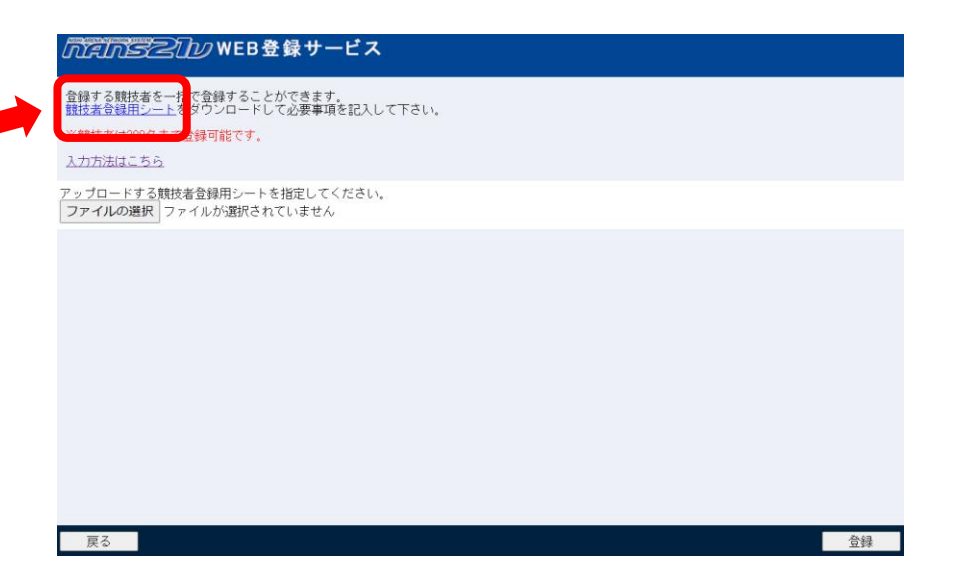

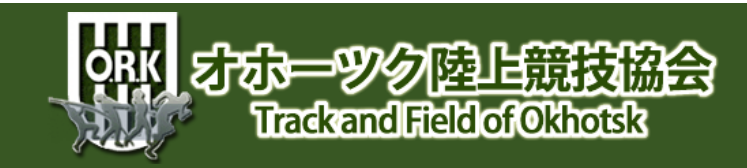

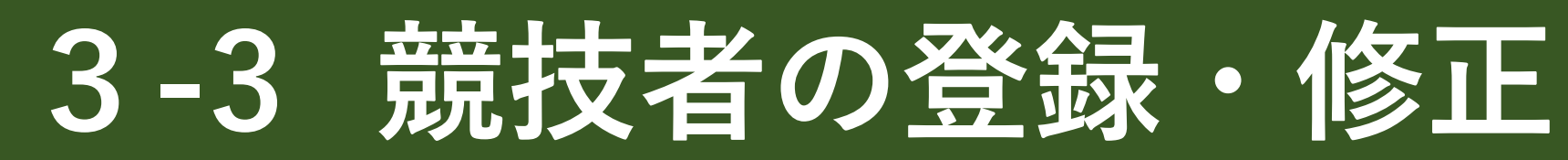

### *MANS21*のWEB登録サービス

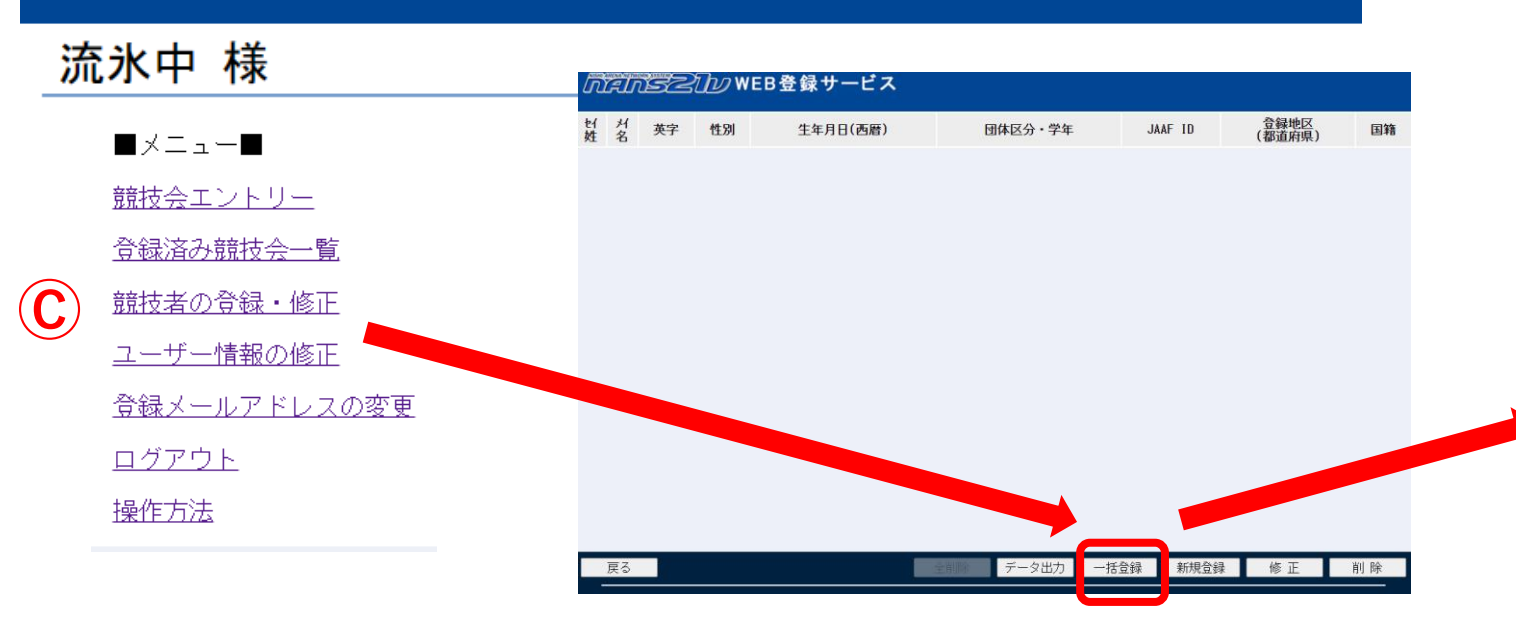

新規登録で一人一人入力という手もありますが、 人数が多いと手間がかかるので、一括入力をおス スメします。

競技者登録用シートをダウンロー ドします。デスクトップに保存す るのがおススメです。

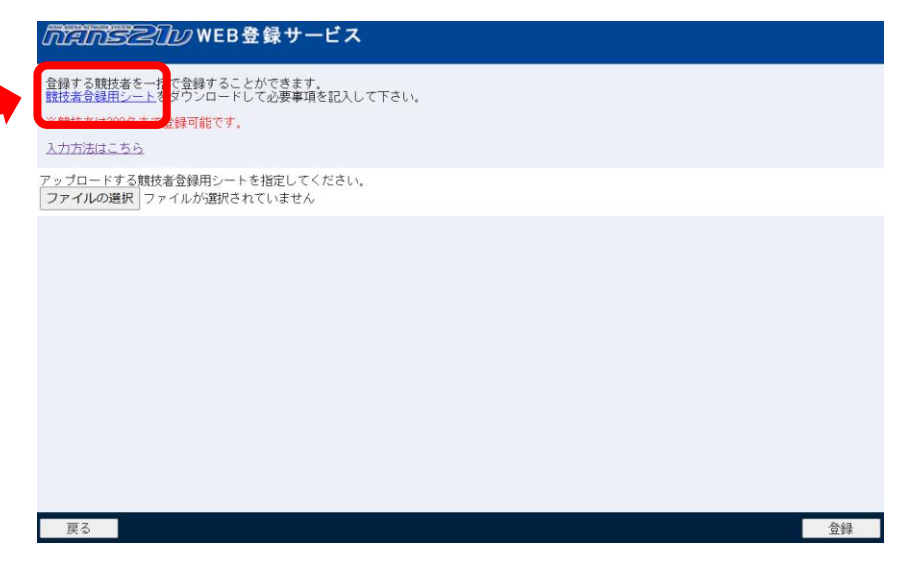

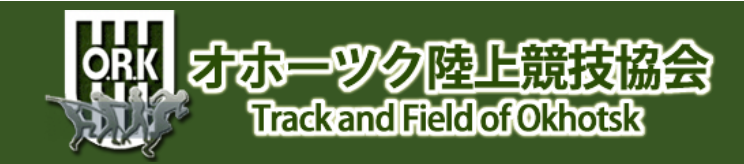

## 3-4 一括データの作成(前半)

#### F18 🔻 : 🗙 🗸 f<sub>x</sub>

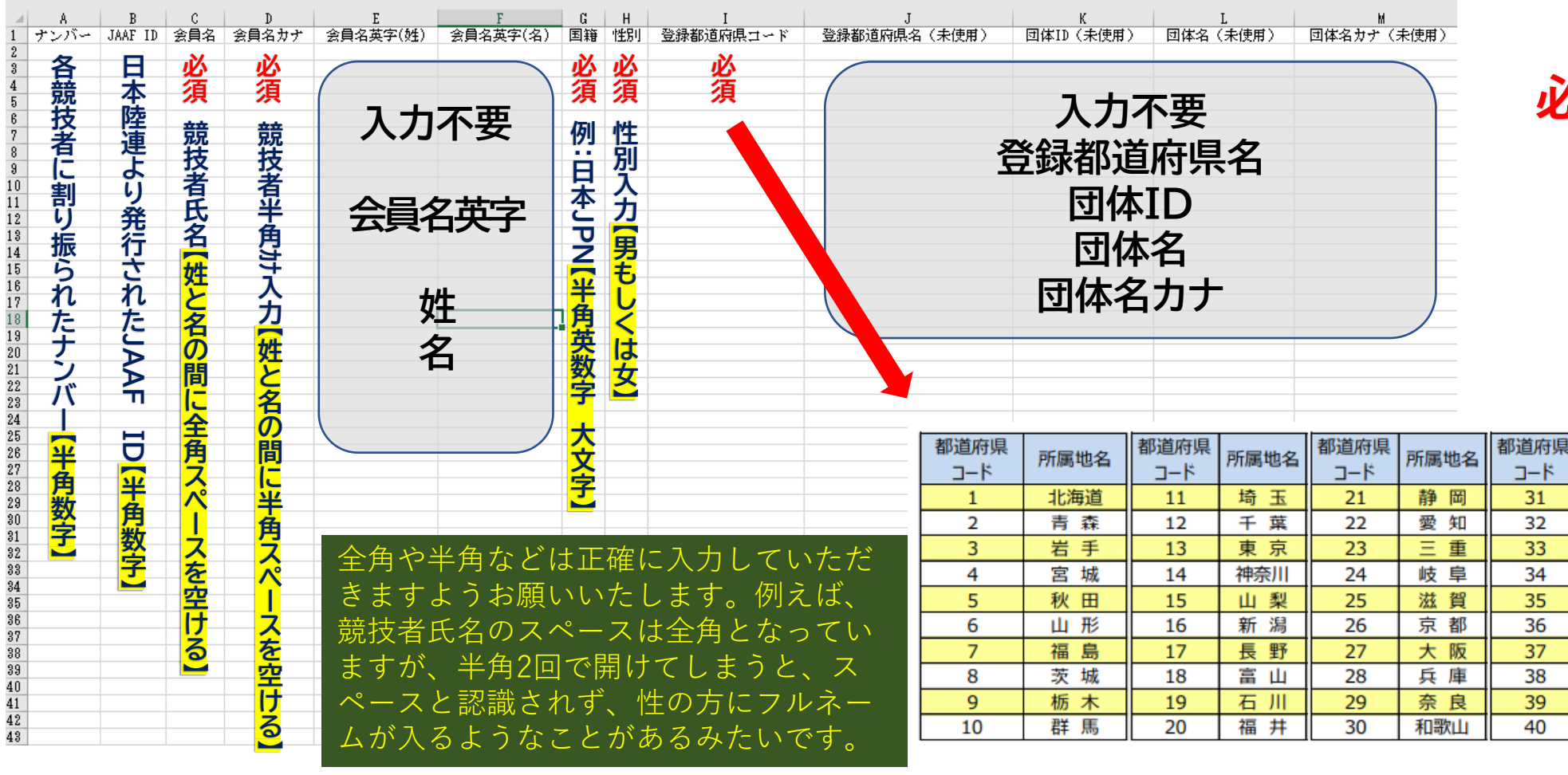

### 必須以外は、 省略可能

都道府県

コード

41

42

43

44

45

46

47

所属地名

佐 賀

長崎

熊本

大分

宮崎

鹿児島

沖縄

所属地名

鳥取

島 根

岡山

広島

山口

香川

徳島

愛媛

高知

福岡

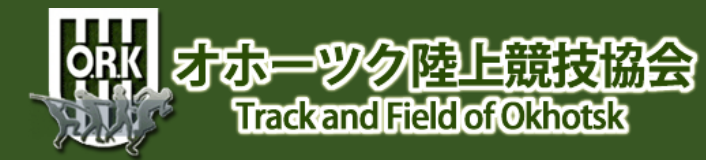

## 3-5 一括データの作成(後半)

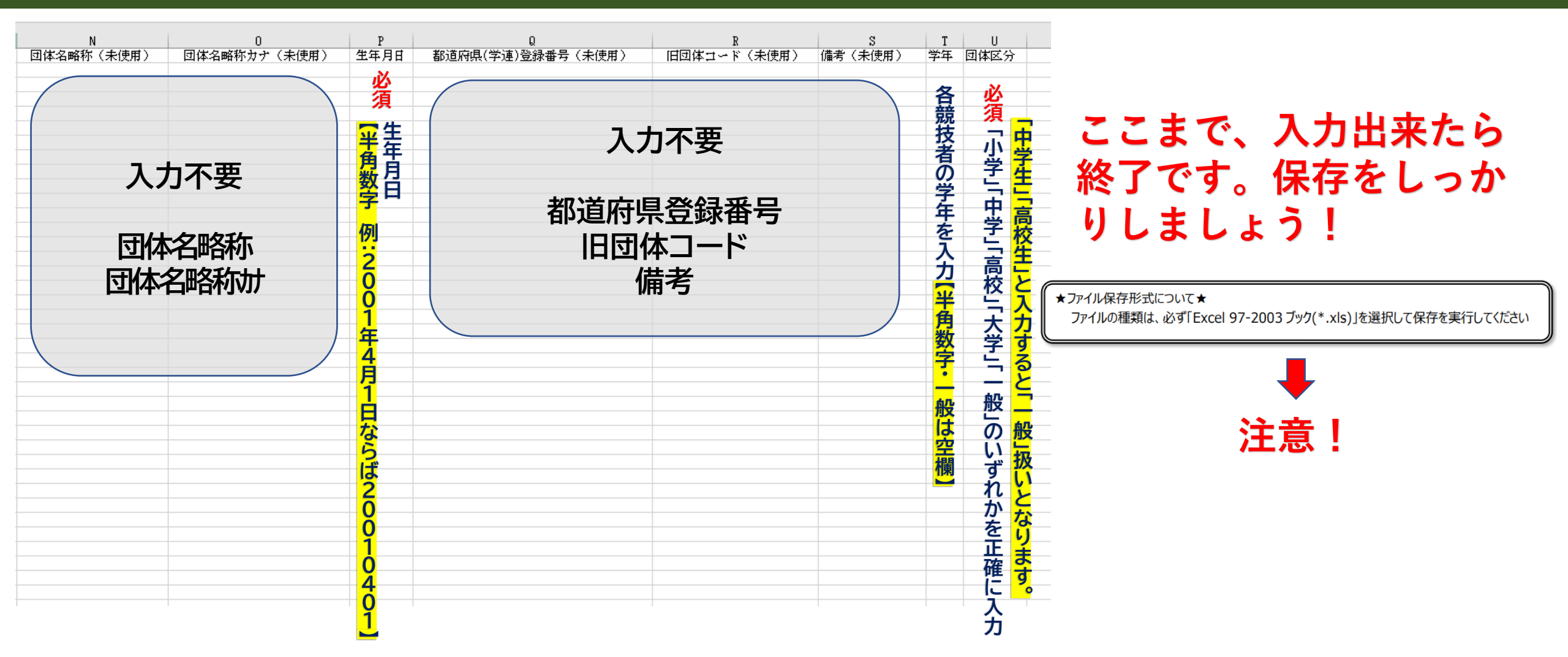

オホーツク陸上競技協会

Trackand Field of Okhotsk

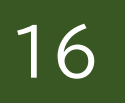

# 3-6 一括データの作成例

| B                 | ५ - ् ∣                              | à 48   📾 |                 |                    |                                |          |                                      |               | 競技者         | 登録用シート(2) [互換モード] - E                                                                                                    | ccel                              |                                                                    | サインイ                                              | <u>א ד א</u> א                           |
|-------------------|--------------------------------------|----------|-----------------|--------------------|--------------------------------|----------|--------------------------------------|---------------|-------------|----------------------------------------------------------------------------------------------------|-----------------------------------|--------------------------------------------------------------------|---------------------------------------------------|------------------------------------------|
| ファイル              | ホーム                                  | 挿入 ペー    | ・ジ レイアウ         | ト 数式               | 式 データ 校閲                       | 表示 開発 へル | プ JUST PDF 4 🏼 🎗                     | 実行したい         | 作業を入え       | っしてください                                                                                                    |                                   |                                                                    |                                                   | ♀ 共有                                     |
| <b>上</b> り付け<br>下 | ※切り取り □コピー ▼ ● コピー ▼ ● 書式のコピ クリップボード | ー/貼り付け   | M S 明朝<br>B I L | <u>ז - ו</u><br>דר | - 10 - A<br>- 2 - A - 2<br>t>ト |          | き、折り返して全体を表示す<br>目 セルを結合して中央揃え<br>配置 | でる 標準<br>マー 写 | ▼ % ッ<br>数値 | <ul> <li>★</li> <li>★</li> <li>★</li> <li>★</li> <li>★</li> <li>★</li> <li>(1)</li> <li>(2)</li> <li>(2)</li> <li>(2)</li> <li>(3)</li> <li>(4)</li> <li>(4)</li> <li>(5)</li> </ul> | 標準 どちらでも 悪い<br>良い デェック メモ<br>スタイル | ▲<br>・<br>・<br>・<br>・<br>・<br>・<br>・<br>・<br>・<br>・<br>・<br>・<br>・ | ★ オート SUM ★ 書式<br>★ クリア ★ フィル ★ 福二 クリア ★ フィル ★ 福集 | A<br>マ<br>本<br>着えと<br>検索と<br>パルター * 選択 * |
| A1                | •                                    | ×v       | f <sub>x</sub>  | ナンバ                | ۲-                             |          |                                      |               |             |                                                                                                    |                                   |                                                                    |                                                   |                                          |
|                   | A                                    | В        | (               | С                  | D                              | Е        | F                                    | G             | H           | Ι                                                                                                    | J                                 | K                                                                  | L                                                 | М                                        |
| 1 ナ               | ンバー                                  | JAAF ID  | 会員              | 員名                 | 会員名カナ                          | 会員名英字(姓) | 会員名英字(名)                             | 国籍            | 性別          | 登録都道府県コード                                                                                                    | 登録都道府県名(未使用)                      | 団体ID(未使用)                                                          | 団体名(未使用)                                          | 団体名カナ(未使用)                               |
| 2                 | 1                                    | 1111111  | 徳川              | 聡                  | トクカ <sup>*</sup> ワ サトシ         |          |                                      | JPN           | 男           | 1                                                                                                    |                                   |                                                                    |                                                   |                                          |
| 3                 | 2                                    | 2222222  | 織田              | 光哉                 | オタ゛ ミツヤ                        |          |                                      | JPN           | 男           | 1                                                                                                    |                                   |                                                                    |                                                   |                                          |
| 4                 | 3                                    | 3333333  | 豊臣              | 亮太                 | トヨトミ リョウタ                      |          |                                      | JPN           | 男           | 1                                                                                                    |                                   |                                                                    |                                                   |                                          |
| 5                 | 4                                    | 4444444  | 芥川              | 大                  | ንታቃ <u>ታ</u> ዮፓ ቃዮብ            |          |                                      | JPN           | 男           | 1                                                                                                    |                                   |                                                                    |                                                   |                                          |
| 6                 | 5                                    | 5555555  | 伊達              | 大介                 | タッテ タッイスケ                      |          |                                      | JPN           | 男           | 1                                                                                                    |                                   |                                                                    |                                                   |                                          |
| 7                 | 6                                    | 6666666  | 北条              | 理香                 | ホウシギョウ リカ                      |          |                                      | JPN           | 女           | 1                                                                                                    |                                   |                                                                    |                                                   |                                          |
| 8                 | 7                                    | 7777777  | 津田              | 麻由                 | ツタ゛ マエ                         |          |                                      | JPN           | 女           | 1                                                                                                    |                                   |                                                                    |                                                   |                                          |
| 9                 | 8                                    | 8888888  | 堀澤              | 博文                 | ホリサワ ヒロフミ                      |          |                                      | JPN           | 男           | 1                                                                                                    |                                   |                                                                    |                                                   |                                          |
| 10                | 9                                    | 99999999 | 岸田              | 哲夫                 | キシタ゛テツオ                        |          |                                      | JPN           | 男           | 1                                                                                                    |                                   |                                                                    |                                                   |                                          |
| 11                |                                      |          |                 |                    |                                |          |                                      |               |             |                                                                                                    |                                   |                                                                    |                                                   |                                          |
| 12                |                                      |          |                 |                    |                                |          |                                      |               |             |                                                                                                    |                                   |                                                                    |                                                   |                                          |

| М          | N           | 0            | P              | Q                 | R           | S       | TU     |
|------------|-------------|--------------|----------------|-------------------|-------------|---------|--------|
| 団体名カナ(未使用) | 団体名略称 (未使用) | 団体名略称カナ(未使用) | 生年月日           | 都道府県(学連)登録番号(未使用) | 旧団体コード(未使用) | 備考(未使用) | 学年 団体区 |
|            |             |              | 20110101       |                   |             |         | 1 中学   |
|            |             |              | 20110202       |                   |             |         | 2 中学   |
|            |             |              | 20110303       |                   |             |         | 3 中学   |
|            |             |              | 20110404       |                   |             |         | 1 中学   |
|            |             |              | 20110505       |                   |             |         | 2 中学   |
|            |             |              | 20110606       |                   |             |         | 3 中学   |
|            |             |              | 20110707       |                   |             |         | 1 中学   |
|            |             |              | 20110808       |                   |             |         | 2 中学   |
|            |             |              | 20110909       |                   |             |         | 3 中学   |
|            |             |              |                |                   |             |         |        |
|            |             |              |                |                   |             |         |        |
|            | 2.          | ./ マ_らを 個    | 1 <b>- 1 -</b> | 「取」てみまし           | た 天王        | - 7     | トゴー    |
|            |             | 4.3-3 2 71   |                |                   |             |         |        |

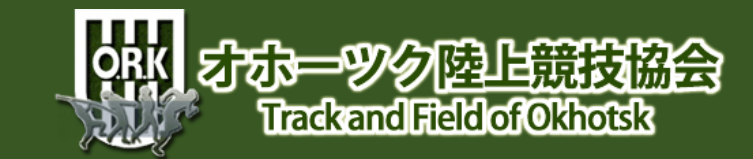

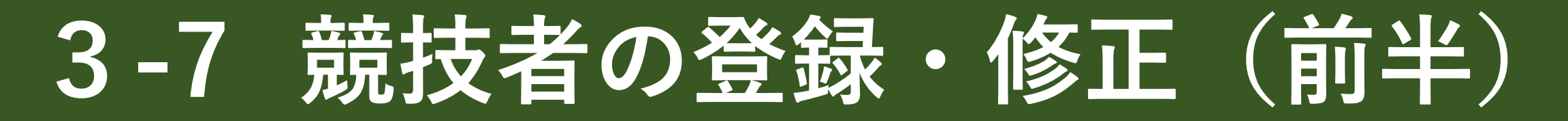

#### <u> Mans2</u> WEB登録サービス

流氷中 様

- ■メニュー■
- <u>競技会エントリー</u>
- 登録済み競技会一覧

ユーザー情報の修正

- 登録メールアドレスの変更
- <u>ログアウト</u>
- 操作方法

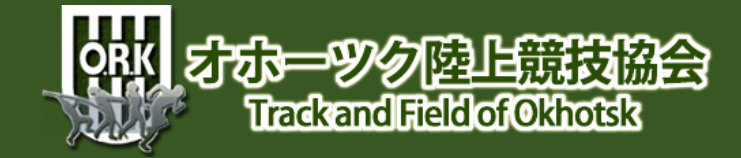

## 3-8 競技者の登録・修正(中盤)

#### <u> がたがらとつ</u>がWEB登録サービス

| 「 し 、 し 、 、 、 、 、 、 、 、 、 、 、 、 、 、 、 、 | 내 서 | ダ 英字 性別 | 生年月日(西暦) | 団体区分・学年 | JAAF ID | 登録地区<br>(報道広道) | 国新 |
|-----------------------------------------|-----|---------|----------|---------|---------|----------------|----|
|-----------------------------------------|-----|---------|----------|---------|---------|----------------|----|

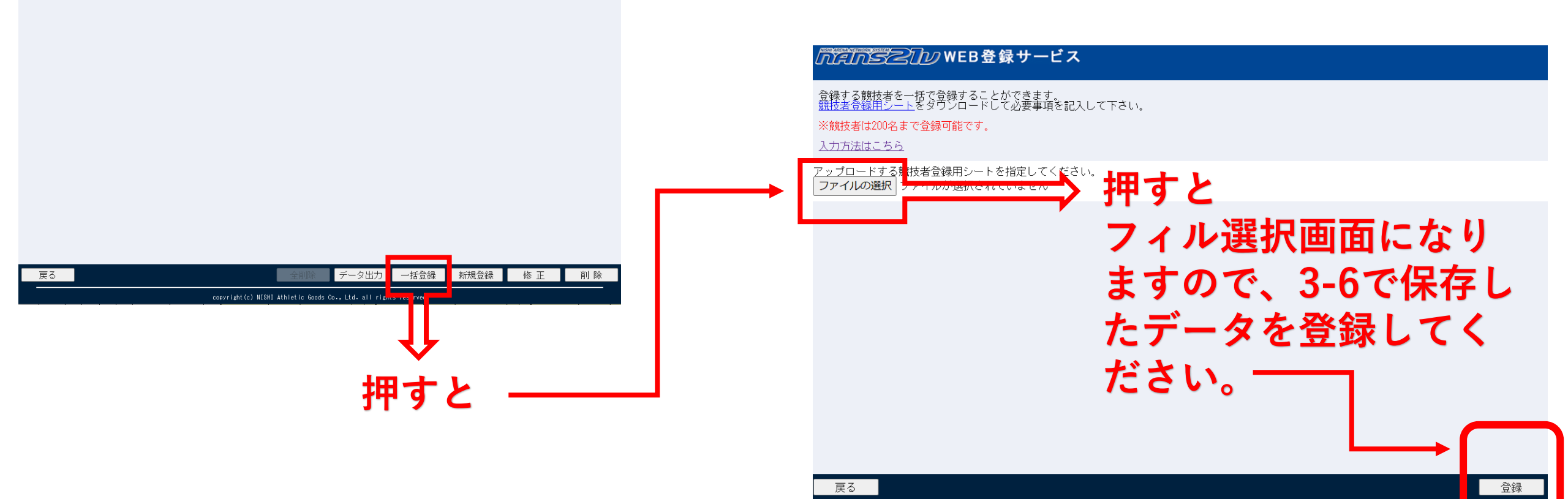

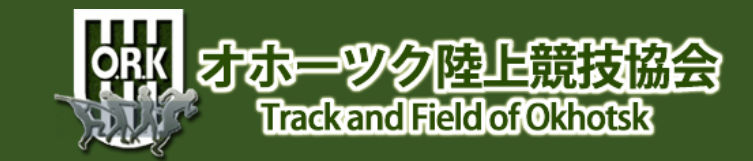

## 3-9 競技者の登録・修正(中盤)

#### <u>がだがらとい</u>がWEB登録サービス

|    | 섰    | 英字 | 性別 | 生年月日(西暦) | 団体区分・学年 | JAAF ID | (教養病)  | 国新 |
|----|------|----|----|----------|---------|---------|--------|----|
| 44 | - Xh |    |    |          |         |         | 【都泪府墨】 |    |

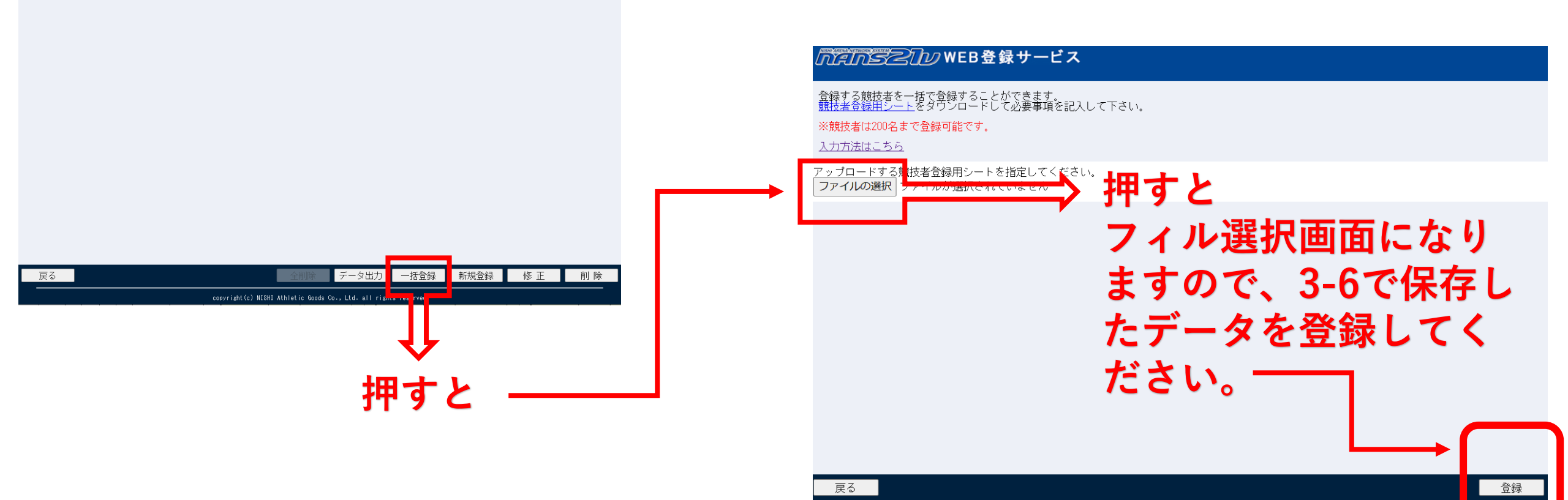

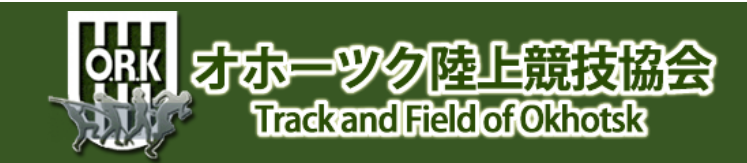

## 3-10 競技者の登録完了!

#### *「「ににちっと」」」*WEB登録サービス

| セイ<br>姓               | が<br>名             | 英字 | 性別 | 生年月日(西暦) | 団体区分・学年 | JAAF ID | 登録地区<br>(都道府県) | 国籍  |
|-----------------------|--------------------|----|----|----------|---------|---------|----------------|-----|
| トクガワ<br>徳川            | <sup>外シ</sup><br>聡 |    | 男  | 20110101 | 中学 1年   | 1111111 | 北海道            | JPN |
| か <sup>。</sup><br>織田  | ミッヤ<br>光哉          |    | 男  | 20110202 | 中学 2年   | 2222222 | 北海道            | JPN |
| 키다<br>君豊              | 川」ウタ<br>亮太         |    | 男  | 20110303 | 中学 3年   | 3333333 | 北海道            | JPN |
| 7/951 ワ<br>芥川         | ダイ<br>大            |    | 男  | 20110404 | 中学 1年   | 444444  | 北海道            | JPN |
| <sup>ダデ</sup><br>伊達   | ダイスケ<br>大介         |    | 男  | 20110505 | 中学 2年   | 5555555 | 北海道            | JPN |
| ホウジョウ<br>北条           | りカ<br>理香           |    | 女  | 20110606 | 中学 3年   | 6666666 | 北海道            | JPN |
| "夕 <sup>°</sup><br>津田 | 72<br>麻由           |    | 女  | 20110707 | 中学 1年   | רדדדד   | 北海道            | JPN |
| ₩Ψ<br>堀澤              | とロフミ<br>博文         |    | 男  | 20110808 | 中学 2年   | 8888888 | 北海道            | JPN |
| <sup>ギッタ゛</sup><br>岸田 | テンオ<br>哲夫          |    | 男  | 20110909 | 中学 3年   | 9999999 | 北海道            | JPN |

### 各項目を確認し、間違えなければ登録完了です。

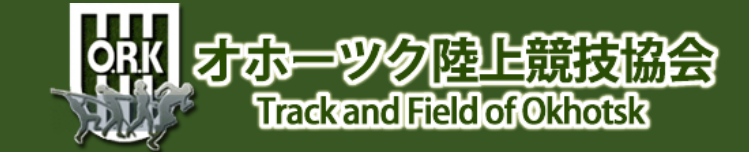